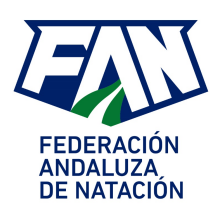

# MANUAL PLATAFORMA LEVERADE

## DAR DE ALTA EN LA PLATAFORMA - GENERAR LICENCIA LOCAL ANDALUZA

Una vez que tengamos el usuario y la contraseña entraremos en la plataforma a través del enlace de la página web de la FAN (<u>www.fan.es</u>) o en <u>www.leverade.com</u> pinchando en la parte de arriba de la derecha en "ENTRAR".

Accederíamos a una pantalla así:

| Panel de administración / FED, ANDALUCIA                                                                                      |
|----------------------------------------------------------------------------------------------------|
| Real Federación Española de Natación                                                                                          |
| FED. ANDALUCIA ©<br>Fecha de alta: 05/11/2018                                                                                 |
| 🛢 Base de datos 🖄 Próximos partidos 🖄 Últimos resultados 💲 Control económico 🤜 Redes sociales 💿 Información 📾 Administradores |
| The Competiciones                                                                                                    |
| U Equipos 🗤 Participantes                                                                                                    |
| ( ♀ En curso)                                                                                                    |
| Q Busca aquí • Inscribir equipo                                                                                               |
| No hay datos para mostrar                                                                                                    |
| 0/0 Iralidei Mostrar 50 m                                                                                                    |

Para dar de alta a los niños en la plataforma vamos al apartado Licencias y pinchamos en "Crear licencia".

| 0                    | Real                 | -edera             | ción Español                      | a de Nataci            | ión         |             |                 |              |                      |                            |       |                                      |               |       |
|----------------------|----------------------|--------------------|-----------------------------------|------------------------|-------------|-------------|-----------------|--------------|----------------------|----------------------------|-------|--------------------------------------|---------------|-------|
| FED                  |                      | FED. A<br>Fecha    | INDALUCIA 🥝<br>de alta: 05/11/2   | 018                    |             |             |                 |              |                      |                            |       |                                      |               |       |
|                      | Base de d            | latos              | 🛗 Próximos                        | partidos               | 🛱 Últimos r | esultados   | \$ Control ec   | onómico      | KRedes sociales      | <ul> <li>Inform</li> </ul> | ación | Administradores                      |               |       |
| <b>P</b> (           | Competici            | iones              | 🛗 Eventos                         | Licer                  | ncias       |             |                 |              |                      |                            |       |                                      |               |       |
| <b>P</b> (           | Competic             | iones              | 🛱 Eventos                         | E Licer                | ncias       |             |                 |              |                      |                            |       |                                      | Mostrar filtr | ros - |
| ₽<br>Q               | Competici<br>Busca a | iones              | Eventos                           | Licer                  | ncias       |             |                 |              |                      |                            |       | ✓ Crear licenc                       | Mostrar filtr | ros 🗸 |
| ₽ (<br>Q<br>+        | Competici<br>Busca a | iones<br>Iquí      | Eventos                           | Licer                  | APELLIDOS   | AUTORIZACIÓ | ÓN DEL TRATAMIE | NTO DE DATOS | DNI / NIE / PASAPOR' | 'E EMAIL                   | SEXO  | Crear licenc     FECHA DE NACIMIENTO | Mostrar filtr | ies   |
| ♀ (<br>Q<br>†<br>Haz | Busca a              | iones<br>iquí<br>œ | Eventos PERFIL Ø filtros" para ha | NOMBRE<br>cer una búsq | APELLIDOS   | AUTORIZACIO | ÓN DEL TRATAMIE | NTO DE DATOS | DNI / NIE / PASAPOR* | 'E EMAIL                   | SEXO  | Crear licenc     FECHA DE NACIMIENTO | Mostrar filtr | ros 🔹 |

Ahí la plataforma nos da dos opciones, seleccionar perfil existente (si ha participado otros años) o crear perfil nuevo si es la primera vez que participa. Pinchamos lo que proceda e introducimos los datos que nos pide. Hay datos que

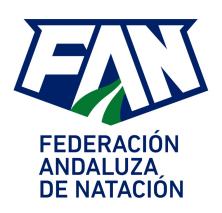

nos pide que puede que no tengamos (email, n<sup>o</sup> de teléfono, etc.) y que nos dice que son datos obligatorios, basta que pongamos cualquier letra o número para que nos permita continuar. En el apartado de formulario hay que poner "licencia local andaluza". (sin seguro)

## MUY IMPORTANTE

- Los deportistas que hayan participado durante ese año ya no hay que volver a inscribirlos (si han participado en invierno ya están dados de alta).
- Una vez dado de alta al nadador tenéis que avisarnos mediante correo electrónico a huelva@fan.es
- para que los validemos y así poder inscribirlos en las diferentes jornadas.

#### SI EL NADADOR NO TIENE DNI Y ES NUEVO

Si el nadador que queremos inscribir es nuevo y no tiene o no sabemos su número de DNI hay que ponerle un provisional en su lugar, para saber cual es el siguiente provisional que le toca pincharemos en Base de datos, licencias y donde pone abajo busca aquí le pinchamos y de damos a intro. Nos saldrán todas las licencias que tiene asignadas el club, le pinchamos en la columna dni y le volvemos a pinchar para que las ordene de forma descendente y miramos cual es el último número de licencia provisional asignado y le ponemos el siguiente.

| e Comp | oeticiones | Ľ | Eventos      | icencia | s         |                    |                                       |                         |                    |
|--------|------------|---|--------------|---------|-----------|--------------------|---------------------------------------|-------------------------|--------------------|
|        |            |   |              |         |           |                    |                                       |                         | Mostrar filtro     |
| Bus    | sca aquí   |   |              |         |           |                    |                                       | 🔲 🗸 🕒 Crear lic         | encia 🌣 Opcione    |
| 4      | ~          | œ | PERFIL       | ۵       | NOMBRE    | APELLIDOS          | AUTORIZACIÓN DEL TRATAMIENTO DE DATOS | DNI / NIE / PASAPORTE - | EMAIL              |
|        | 4 00       |   | RFEN Persona | 2       | LISANDRA  | FROMETA HINOJOSA   | Sí                                    | Y0191462                | poloacuatico10@ho  |
| •      | 40         |   | RFEN Persona |         | TOMMASO   | DE NOVA            | No                                    | X9359220Z               | patoluppi01@hotma  |
|        | 4 13       |   | RFEN Persona |         | MADELEINE | ROBERTSON          | No                                    | X9196363C               | jsrobtsn@gmail.com |
|        | 40         | - | RFEN Persona |         | PETER     | KUBICSKO           | No                                    | X8699864E               | areatecnica@water  |
|        | å 🖽        |   | RFEN Persona |         | CARMEN    | DEL AGUILA MARTIN  | No                                    | P10350150 (PR)          | aguilamarin@gmail  |
|        | 4 13       |   | RFEN Persona |         | GABRIELA  | MARTIN DE LA TORRE | No                                    | P10350133 (PR)          | cnchurriana@gmai   |
|        | 4 00       |   | RFEN Persona |         | RODRIGO   | CACERES DE LA ROSA | No                                    | P01290064 (PR)          | anadelarosa21@ya   |
|        | 4 00       |   | RFEN Persona |         | PABLO     | GOMES CONEJO       | No                                    | P00807008 (PR)          |                    |
|        | 4 13       |   | RFEN Persona |         | IRENE     | DOMINGUEZ ALONSO   | No                                    | P00746761 (PR)          | navial@navial.es   |
|        | 400        |   | RFEN Persona |         | PAULA     | AGUDO DOMINGUEZ    | Ne                                    | P00737208 (PR)          | mdominguezgalan@   |

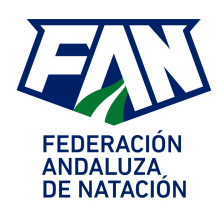

#### INSCRIBIR A LOS NADADORES EN LA COMPETICIÓN

Una vez dados de alta en la plataforma y validados por nosotros ya podréis inscribirlos en las competiciones. Para ello nos vamos en la plataforma a Base de datos - Eventos y buscamos la competición en la que los queremos inscribir. Para buscarlos lo mejor es hacer la búsqueda por fechas, si no nos saldrán muchas competiciones. Una vez encontrada la competición en la que los vamos a inscribir le pinchamos en el botón que aparece a la izquierda "Inscribir"

| <b>P</b> (            | Competiciones                                                                     | 🛱 Eventos 🛅 Li                                                                                                    | cencias                                                                                                    |                                                                                                |                                                                                                    |                                                                 |                                                                                       |                                                                                    |                       |  |
|-----------------------|-----------------------------------------------------------------------------------|----------------------------------------------------------------------------------------------------|----------------------------------------------------------------------------------------------------|------------------------------------------------------------------------------------------------|----------------------------------------------------------------------------------------------------|-----------------------------------------------------------------|---------------------------------------------------------------------------------------|------------------------------------------------------------------------------------|-----------------------|--|
| 11 L                  | istado 🛛 🛡 Equ                                                                    | uipos 👍 Participar                                                                                                    | ntes                                                                                                    |                                                                                                |                                                                                                    |                                                                 |                                                                                       |                                                                                    |                       |  |
| Nombre (Empieza por)  |                                                                                   |                                                                                                    | Disciplina                                                                                                    | Temporada                                                                                      |                                                                                                    |                                                                 | Organizador                                                                           |                                                                                    |                       |  |
|                       |                                                                                   |                                                                                                    |                                                                                                    |                                                                                                |                                                                                                    | •                                                               |                                                                                       |                                                                                    | •                     |  |
| Fech                  | Fecha de inicio (Desde)<br>25/06/2019                                             |                                                                                                    | Fecha de inicio (Hasta)                                                                                                    |                                                                                                |                                                                                                    |                                                                 |                                                                                       |                                                                                    |                       |  |
| 25                    |                                                                                   |                                                                                                    | 28/07/2019                                                                                                    |                                                                                                |                                                                                                    |                                                                 |                                                                                       |                                                                                    |                       |  |
|                       |                                                                                   |                                                                                                    |                                                                                                    |                                                                                                |                                                                                                    |                                                                 |                                                                                       | - 0                                                                                |                       |  |
|                       |                                                                                   |                                                                                                    |                                                                                                    |                                                                                                |                                                                                                    |                                                                 |                                                                                       | T Dus(                                                                             | ar                    |  |
| Q                     | Busca aquí                                                                        |                                                                                                    |                                                                                                    |                                                                                                |                                                                                                    |                                                                 |                                                                                       | T Dust                                                                             | ar<br>II •            |  |
| ۹<br>۲                | Busca aquí                                                                        | NOMBRE                                                                                                    |                                                                                                    | INSCRITOS                                                                                      | DISCIPLINA                                                                                         | TEMPORADA                                                       | FECHA DE INICIO                                                                       | FECHA DE FIN                                                                       |                       |  |
| م<br>ب                | Busca aquí                                                                        | NOMBRE<br>Il Campeonato de Es                                                                                             | spaña Infantil de Verano de Segunda División                                                                                                | INSCRITOS                                                                                      | DISCIPLINA<br>Natación artística                                                                   | TEMPORADA<br>18/19                                              | FECHA DE INICIO<br>19/07/2019                                                         | FECHA DE FIN<br>21/07/2019                                                         | INST.                 |  |
| Q<br>~<br>9           | Busca aquí<br>†<br>Ø Inscribir                                                    | NOMBRE<br>II Campeonato de Er<br>II Cto. de España Inf                                                                    | spaña Infantil de Verano de Segunda División<br>antil de Verano - Primera División                                                          | INSCRITOS<br>Ver inscritos<br>Ver inscritos                                                    | DISCIPLINA<br>Natación artística<br>Natación artística                                             | TEMPORADA<br>18/19<br>18/19                                     | FECHA DE INICIO<br>19/07/2019<br>29/06/2019                                           | FECHA DE FIN<br>21/07/2019<br>30/06/2019                                           | INST.                 |  |
| Q<br>~<br>@<br>@      | Busca aquí<br>†<br>(2' Inscribir                                                  | NOMBRE<br>Il Campeonato de Er<br>Il Cto. de España Inf<br>IV Cto. de España A                                             | spaña Infantil de Verano de Segunda División<br>antil de Verano - Primera División<br>levin-Promoción                                       | INSCRITOS<br>Var inscritos<br>Ver inscritos<br>Ver inscritos                                   | DISCIPLINA<br>Natación artística<br>Natación artística<br>Natación artística                       | TEMPORADA<br>18/19<br>18/19<br>18/19                            | FECHA DE INICIO<br>19/07/2019<br>29/06/2019<br>05/07/2019                             | FECHA DE FIN<br>21/07/2019<br>30/06/2019<br>07/07/2019                             | INST.                 |  |
| Q<br>~<br>@<br>@      | Busca aquí<br>†<br>Ø Inscribir                                                    | NOMBRE<br>II Campeonato de Er<br>II Cto. de España Inf<br>IV Cto. de España A<br>VI CTO. DE ESPAÑJ                        | spaña Infantil de Verano de Segunda División<br>antil de Verano - Primera División<br>levin-Promoción<br>A ALEVIN                           | INSCRITOS<br>Var inscritos<br>Ver inscritos<br>Ver inscritos<br>Ver inscritos                  | DISCIPLINA<br>Natación artística<br>Natación artística<br>Natación artística<br>Natación           | TEMPORADA<br>18/19<br>18/19<br>18/19<br>18/19                   | FECHA DE INICIO<br>19/07/2019<br>29/06/2019<br>05/07/2019<br>18/07/2019               | FECHA DE FIN<br>21/07/2019<br>30/06/2019<br>07/07/2019<br>21/07/2019               | INST.                 |  |
| Q<br>9<br>9<br>9<br>9 | Busca aquí<br>9<br>(2 Inscribir<br>(2 Inscribir<br>(2 Inscribir)<br>(2 Inscribir) | NCMBRE<br>Il Campeonato de Es<br>Il Cto. de España Inf<br>IV Cto. de España A<br>VI CTO. DE ESPAÑA<br>VII Campeonato de I | spaña Infantil de Verano de Segunda División<br>antil de Verano - Primera División<br>levin-Promoción<br>& ALEVIN<br>España Alevin y Junior | INSCRITOS<br>Ver inscritos<br>Ver inscritos<br>Ver inscritos<br>Ver inscritos<br>Ver inscritos | DISCIPLINA<br>Natación artística<br>Natación artística<br>Natación artística<br>Natación artística | TEMPORADA<br>18/19<br>18/19<br>18/19<br>18/19<br>18/19<br>18/19 | FECHA DE INICIO<br>19/07/2019<br>29/06/2019<br>05/07/2019<br>18/07/2019<br>11/07/2019 | FECHA DE FIN<br>21/07/2019<br>30/06/2019<br>07/07/2019<br>21/07/2019<br>14/07/2019 | ⊡ -<br>INST/<br>Polic |  |

Una vez dentro de la competición al darle al botón inscribir nos sale el listado de pruebas de la competición, pinchamos en la prueba en la que queramos inscribir a nadadores y pinchamos en el botón "inscripciones automáticas", así el programa nos calcula los nadadores que pueden nadar esa prueba y para inscribirlos dentro de la prueba sólo tendremos que pinchar en el botón confirmar que sale en azul en la parte izquierda del nombre del nadador. Una vez hecho eso el icono que está en gris pasará a verde y se quitará el botón de inscribir de ese nadador, desde ese momento el nadador estará inscrito en esa prueba.

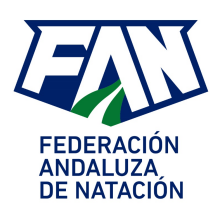

| Q Busca aquí                   |           |                |                        |                  |            |
|--------------------------------|-----------|----------------|------------------------|------------------|------------|
| CATEGORÍA                      | SEXO      | TIPO DE PRUEBA | NOMBRE                 | FECHA Y HORA     | INSTALACIÓ |
| Prebenjamín masculino (dipsev) | Masculino | 25m Libre      | 1. Masc., 25m Libre    | 02/03/2018 10:00 |            |
| Prebenjamín femenino (dipsev)  | Femenino  | 25m Libre      | 2. Fem., 25m Libre     | 02/03/2018 10:05 |            |
| Benjamín masculino (dipsev)    | Masculino | 50m Libre      | 3. Masc., 50m Libre    | 02/03/2018 10:05 |            |
| Benjamín femenino (dipsev)     | Femenino  | 50m Libre      | 4. Fem., 50m Libre     | 02/03/2018 10:10 |            |
| Alevín masculino (dipsev)      | Masculino | 50m Libre      | 5. Masc., 50m Libre    | 02/03/2018 10:15 |            |
| Alevín femenino (dipsev)       | Femenino  | 50m Libre      | 6. Fem., 50m Libre     | 02/03/2018 10:20 |            |
| Infantil masculino (dipsev)    | Masculino | 50m Libre      | 7. Masc., 50m Libre    | 02/03/2018 10:25 |            |
| Infantil femenino (dipsev)     | Femenino  | 50m Libre      | 8. Fem., 50m Libre     | 02/03/2018 10:25 |            |
| Cadete masculino (dipsev)      | Masculino | 50m Libre      | 9. Masc., 50m Libre    | 02/03/2018 10:30 |            |
| Cadete femenino (dipsev)       | Femenino  | 50m Libre      | 10. Fem., 50m Libre    | 02/03/2018 10:30 |            |
| Juvenil masculino (dipsev)     | Masculino | 50m Libre      | 11. Masc., 50m Libre   | 02/03/2018 10:35 |            |
| Juvenil femenino (dipsev)      | Femenino  | 50m Libre      | 12. Fem., 50m Libre    | 02/03/2018 10:35 |            |
| Prebenjamín masculino (dipsev) | Masculino | 25m Braza      | 13. Masc., 25m Braza   | 02/03/2018 10:40 |            |
| Prebenjamín femenino (dipsev)  | Femenino  | 25m Braza      | 14. Fem., 25m Braza    | 02/03/2018 10:40 |            |
| Benjamín masculino (dipsev)    | Masculino | 50m Espalda    | 15. Masc., 50m Espalda | 02/03/2018 10:45 |            |
| Benjamín femenino (dipsev)     | Femenino  | 50m Espalda    | 16. Fem., 50m Espalda  | 02/03/2018 10:50 |            |
| Alevín masculino (dipsev)      | Masculino | 50m Espalda    | 17. Masc., 50m Espalda | 02/03/2018 10:55 |            |
| Alevín femenino (dipsev)       | Femenino  | 50m Espalda    | 18. Fem., 50m Espalda  | 02/03/2018 11:00 |            |
| Infantil masculino (dipsev)    | Masculino | 50m Espalda    | 19. Masc., 50m Espalda | 02/03/2018 11:05 |            |
|                                |           |                |                        |                  |            |

| 1. Masc., 2         | 5m Libre |              |                            |              |   |                 | O Inscripcion    | nes automáticas       | Crear participan | ite    |
|---------------------|----------|--------------|----------------------------|--------------|---|-----------------|------------------|-----------------------|------------------|--------|
| <b>Q</b> Busca aquí |          |              |                            |              |   |                 |                  |                       |                  | •      |
| 4                   | ~        | œ            | MARCA                      | PERFIL       | ۵ | NOMBRE          | APELLIDOS        | DNI / NIE / PASAPORTE | AUTORIZACIÓN DE  | EL TRA |
| ø                   | å 🖽 🐽    | <b>13</b> •  | 27.55 • 25 m • Electrónico | RFEN Persona |   | FRANCISCO RAMON | BARRAGAN PEREJON | 47569910E             | Sí               |        |
| 🖉 🌈 Confirma        | 404      | <b>13</b> .4 |                            | RFEN Persona |   | FRANCISCO RAMON | BARRAGAN PEREJON | 47569910E             | Sí               |        |
| 🕜 🌈 Confirma        | 404      | -            | 24.74 • 25 m • Electrónico | RFEN Persona |   | JUAN CARLOS     | ROMERO BELLIDO   | 47569049N             | Sí               |        |
| 🖉 🌈 Confirma        | 404      | 13 e         | 19.00 • 25 m • Electrónico | RFEN Persona | ۲ | PABLO           | DIEZ CASTILLO    | L00861288 (PR)        | No               |        |
| 🖉 🌈 Confirma        | 40.4     | <b>13</b> +  | 19.72 • 25 m • Electrónico | RFEN Persona |   | PABLO           | DIEZ CASTILLO    | L00861288 (PR)        | No               |        |
| 🔗 🌈 Confirma        | 104      | <b>13</b> •• | 31.66 • 25 m • Electrónico | RFEN Persona |   | ROBERTO         | VELEZ PALMA      | 47567662M             | Sí               |        |
| 🔗 🌈 Confirma        | 404      | -            |                            | RFEN Persona |   | ROBERTO         | VELEZ PALMA      | 47567662M             | Sí               |        |
|                     |          |              |                            |              |   |                 |                  |                       |                  | ×      |